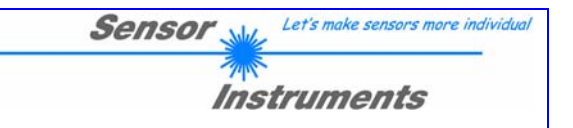

# A-LAS-CON1-Scope V2.2x

Manual

Seite 1 von 26

info@sensorinstruments.de

www.sensorinstruments.de

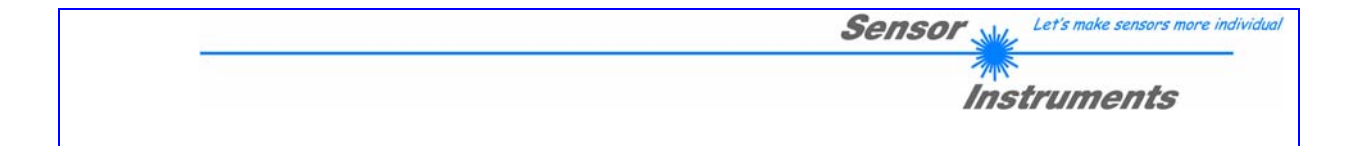

# Inhaltsverzeichnis

| 1 |
|---|
| 3 |
| 3 |
| 4 |
| 4 |
| 4 |
| 5 |
| 5 |
| 6 |
| 6 |
| 7 |
| 9 |
| 3 |
| 4 |
| 7 |
| 8 |
| 9 |
| 9 |
| 9 |
| 9 |
| 0 |
| 0 |
| 0 |
| 0 |
| 0 |
| 0 |
| 1 |
| 1 |
| 2 |
| 3 |
| 4 |
| 4 |
| 4 |
| 5 |
| 6 |
|   |

## A-LAS-CON1 Funktionsprinzip:

### Technische Beschreibung:

Bei der A-LAS-CON1 handelt es sich um eine Kontrollelektronik zur Anbindung von Sensoren der A-LAS Serie.

Über je eine der zwei 7-poligen Buchsen kann ein Analogsensor der A-LAS Serie angeschlossen werden. Zum Anschluss der A-LAS Sensoren wird jeweils ein Verbindungskabel vom Typ cab-las-y benötigt. Die Kontrollelektronik dient zur 100%-Kontrolle von Objekten mit Hilfe einer Toleranzband-Überwachung. Ein schneller 2-Kanal 12-Bit Analog/Digital-Konverter erlaubt das Einlesen und Verarbeiten der Analogwerte des A-LAS Sensors mit einer Geschwindigkeit von bis zu maximal 60 kHz. Die Laserleistung kann von der Kontrollelektronik für den Messkanal variabel eingestellt werden.

Der Mikrocontroller der A-LAS-CON1 Kontrollelektronik kann mit Hilfe einer Windows PC-Software über die serielle RS232 Schnittstelle parametriert werden. Es können mehrere verschiedene Auswerte- und Trigger-Betriebsarten eingestellt werden. Am Gehäuse der Kontrollelektronik befindet sich ein Teach/RESET-Taster sowie ein Potentiometer zur Toleranzeinstellung. Sowohl der Taster als auch das Potentiometer können per Software aktiviert oder deaktiviert werden. Die Visualisierung der Schaltzustände erfolgt über 4-LEDs (1x grün, 1x gelb und 2x rot), die am Gehäuse der A-LAS-CON1 integriert sind. Die A-LAS-CON1 Kontrollelektronik besitzt drei Digital-Ausgänge (OUT0, OUT1 und OUT2), deren Ausgangspolarität per Software einstellbar ist. Über zwei Digital-Eingänge (IN0, IN1) kann die externe Triggerfunktion und die Teach/RESET Funktionalität per SPS vorgegeben werden. Ferner wird Analogsignal über einen schnellen Analogausgang (0 ... 10V) mit 12-Bit Digital/Analog-Auflösung bereitgestellt.

www.sensorinstruments.de

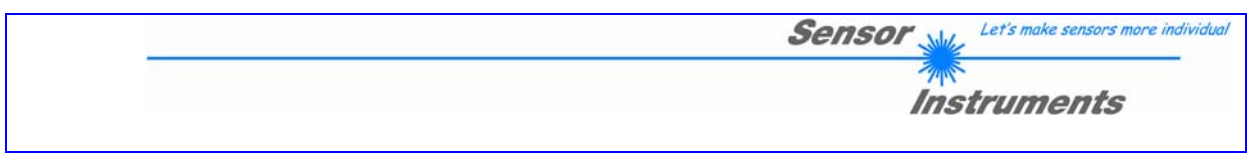

## Installation der A-LAS-CON1-Scope Software

#### Systemvoraussetzungen

Folgende Systemvoraussetzungen sind für die Installation der A-LAS-CON1-Scope Software nötig:

- 1 GHz Pentium-kompatibler Prozessor oder besser
- Windows 2000 oder Windows XP Betriebssystem mit Service Pack 2
- SVGA Grafikkarte mit mindestens 800x600 Pixel Auflösung und 256 Farben
- CD-ROM oder DVD-ROM Laufwerk
- Mindestens 800 MB freier Festplattenspeicherplatz
- Eine freie serielle RS232-Schnittstelle

#### Installation

Starten Sie die Installation von der Software CD durch einen Doppelklick auf die ausführbare Datei: "Setup.exe"

www.sensorinstruments.de

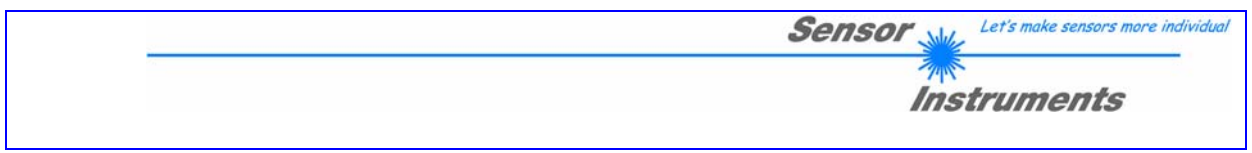

## Bedienung der A-LAS-CON1-Scope PC-Software

### Beschreibung

Die A-LAS-CON1-Scope Software dient zur Parametrisierung der Kontrollelektronik A-LAS-CON1 für Sensoren der A-LAS Serie. Die vom Sensor gelieferten Messwerte können mit Hilfe der PC-Software visualisiert werden. Somit kann die Software u.a. zu Justagezwecken und zum Einstellen von geeigneten Toleranzgrenzen für die Kontrolle des Messobjektes herangezogen werden.

Der Datenaustausch zwischen der PC-Bedienoberfläche und dem Sensorsystem erfolgt über eine Standard RS232 Schnittstelle. Zu diesem Zweck wird der Sensor über das serielle Schnittstellenkabel cab-las-4/PC mit dem PC verbunden. Nach erfolgter Parametrisierung können die Einstellwerte dauerhaft in einen EEPROM Speicher der A-LAS-CON1 Kontrollelektronik abgelegt werden. Das Sensorsystem arbeitet hierauf im "STAND-ALONE" Betrieb ohne PC weiter.

Nach dem Aufruf der A-LAS-CON1-Scope Software erscheint folgende Windows® Bedieneroberfläche:

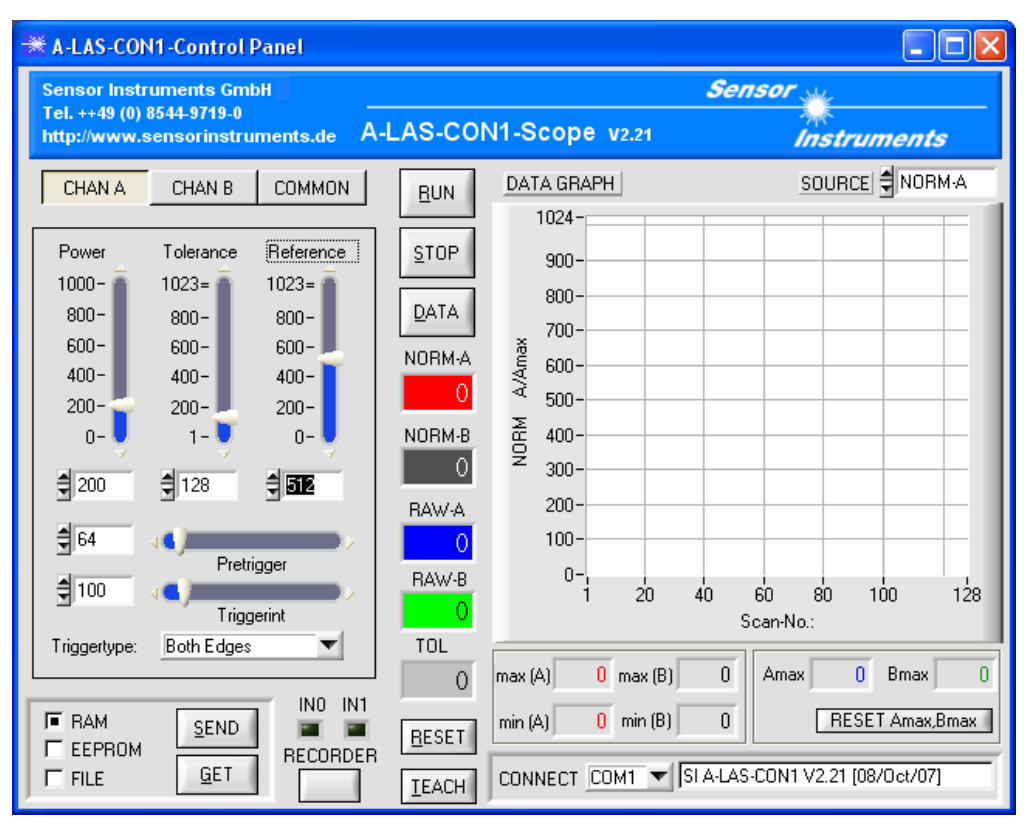

Abbildung 1: A-LAS-CON1 -Scope V2.2x Startansicht

Im folgenden werden die einzelnen Bedienelemente im Detail beschrieben:

www.sensorinstruments.de Änderungen vorbehalten

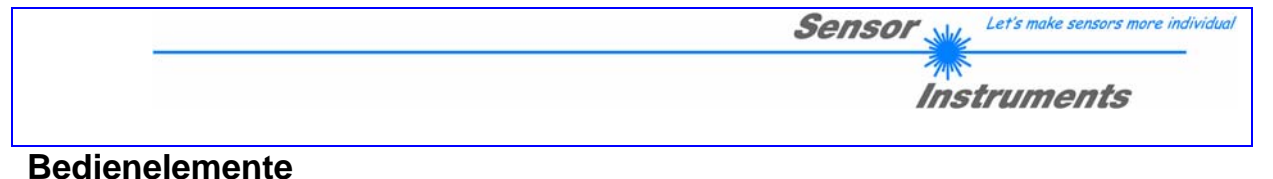

#### Deuleneleinente

## 1 Kommunikation

CONNECT COM1 V2.21 [08/0ct/07]

#### Abbildung 2: Connect-Box und Statuszeile

Über die "Connect-Box" wird über ein Drop-Down Feld die serielle RS232 Schnittstelle ausgewählt die mit dem Sensor verbunden ist. Die Statuszeile zeigt Informationen über aktuelle Aktionen, sowie deren Erfolg oder Misserfolg an. Beim Start der Software wird versucht diese, über die Standard Schnittstelle (COM1) eine Verbindung zur A-LAS-CON1 Kontrollelektronik herzustellen. Falls der Verbindungsaufbau erfolgreich war, wird die aktuelle Firmware Version in der Statuszeile angezeigt.

| CONNECT       COM2       Timeout < 36 Bytes                                                                      | Der Sensor konnte nicht<br>gefunden werden. Prüfen Sie<br>ob der korrekte COM Port<br>gewählt wurde und wählen<br>Sie den Port erneut aus. |
|----------------------------------------------------------------------------------------------------|----------------------------------------------------------------------------------------------------|
| CONNECT COM2 Cannot open port Cannot open port Abbildung 4: COM Port ist belegt                                  | Der COM Port konnte nicht<br>ausgewählt werden, da er<br>bereits belegt ist. Schließen<br>Sie den Sensor an einen<br>anderen Port an.      |
| CONNECT         COM9         No serial port found           Abbildung 5: COM-Port nicht vorhanden oder verfügbar | Der gewählte COM Port ist<br>nicht vorhanden oder<br>verfügbar.                                                                            |

Seite 6 von 26

info@sensorinstruments.de

www.sensorinstruments.de

Let's make sensors more individual

## 2 Parametrierung (Übersicht)

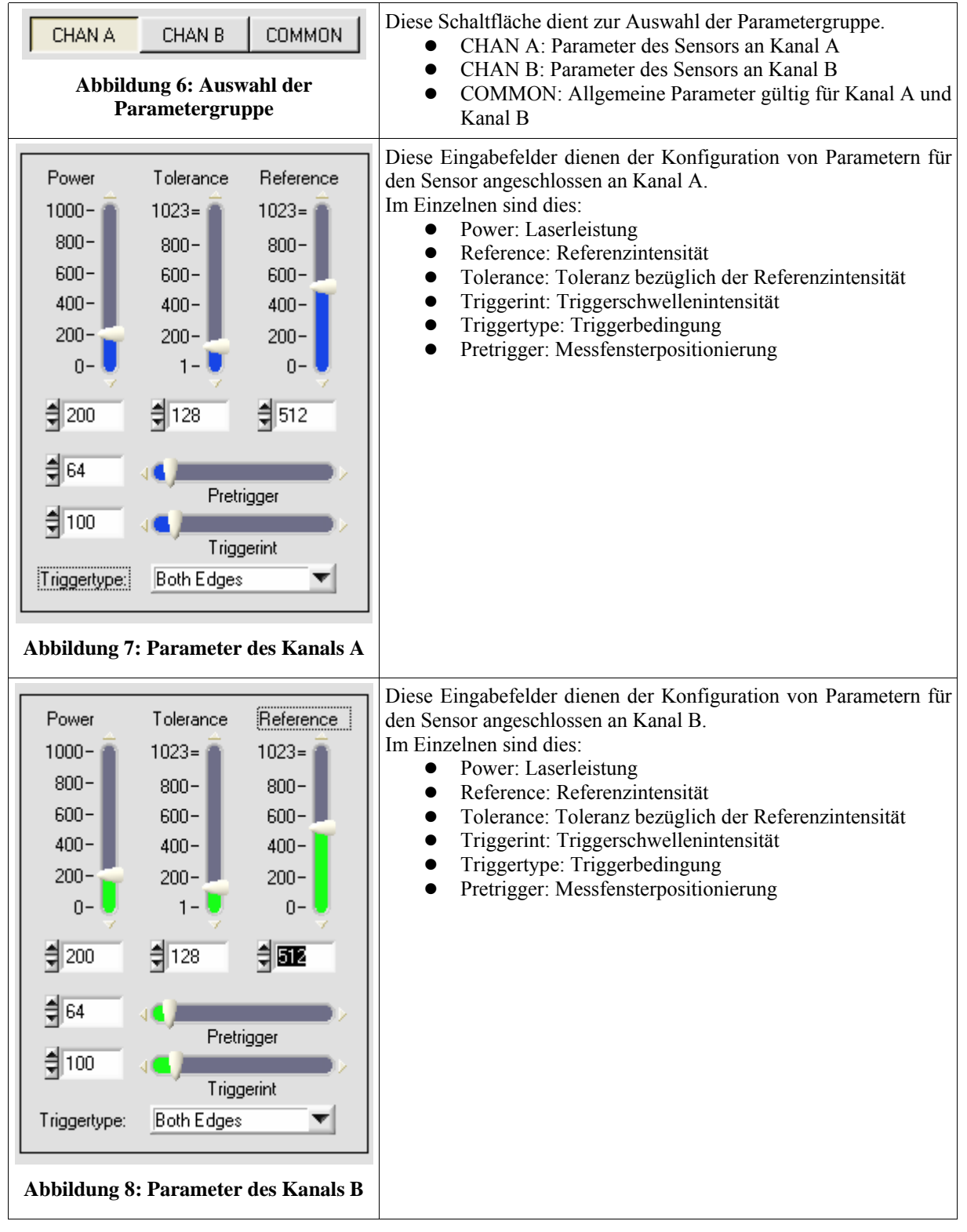

|                                                                                                    | Sensor We Let's make sensors more individual                                                                                                    |
|----------------------------------------------------------------------------------------------------|----------------------------------------------------------------------------------------------------|
|                                                                                                    | Instruments                                                                                                    |
| Average:       Polarity:         1       Image:         Hardware-Mode:       DIRECT         Disable ALL       Image:         Trigger-Mode:       Image:         CONTINOUS       Image:         E valuation-Mode:       Image:         NORM: A/Amax       Image:         Analog-Output-Mode:       Image:         OFF       Image:         Digital-Output-Mode:       Image:         TOL: 0-> (-), 1> (+), 2> OK       Image:         Hold Time:       Image:       Image:         Hysteresis:       Image:       Image:         Abbildung 9: Gemeinsame Parameter       Image: | <ul> <li>Diese Eingabefelder dienen der Konfiguration der gemeinsamen<br/>Parameter für beide angeschlossen Sensoren.</li> <li>Im Einzelnen sind dies: <ul> <li>Average: Grad der Mittelung</li> <li>Polarity: Polarität der digitalen Ausgangstreiber</li> <li>Hardware-Mode: Konfiguration des Tasters/des<br/>Potentiometers am A-LAS-CON1 Gehäuse</li> <li>Trigger-Mode: Einstellung des Messprinzips</li> <li>Evaluation-Mode: Einstellung des Auswertemodus</li> <li>Analog-Output-Mode: Einstellung der Ausgangs</li> <li>Digital-Output-Mode: Einstellung der digitalen Ausgänge</li> <li>Hold Time: Einstellung der Fehlerausgangshaltezeit</li> <li>Hysteresis: Einstellung Schwellwerts für die Änderung<br/>des Potentiometertoleranzwertes</li> </ul> </li> </ul> |

info@sensorinstruments.de

www.sensorinstruments.de

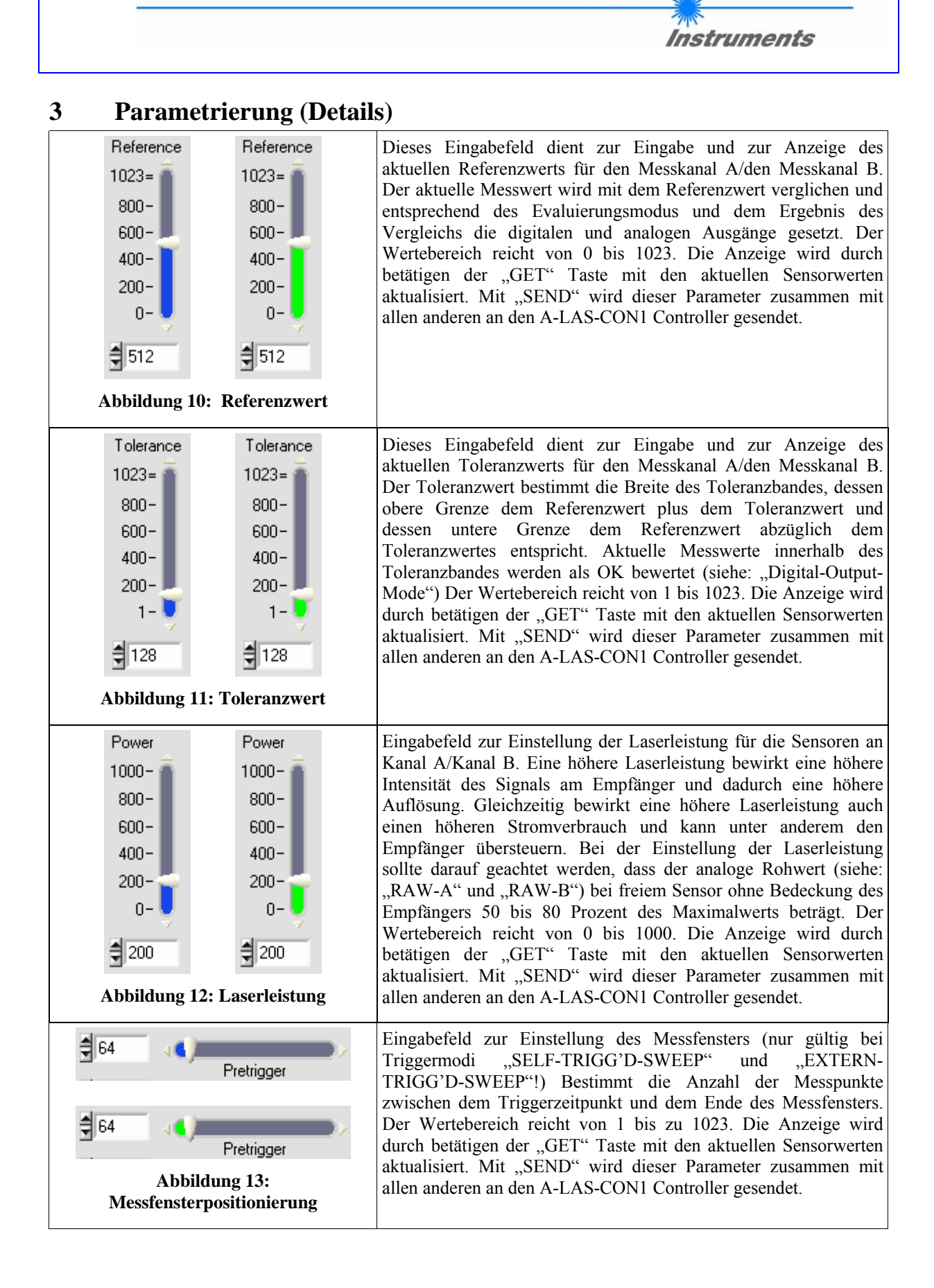

Sensor Instruments GmbH D-94169 Thurmansbang Schlinding 11 Tel. +49 (0)8544 9719-0 Fax +49 (0)8544 9719-13

Seite 9 von 26

info@sensorinstruments.de

Let's make sensors more indi

Sensor

www.sensorinstruments.de

|                                                                                                    | Sensor Wet's make sensors more individual                                                                                                    |
|----------------------------------------------------------------------------------------------------|----------------------------------------------------------------------------------------------------|
|                                                                                                    | Instruments                                                                                                    |
| 100   Triggerint   100   Triggerint   Abbildung 14: Triggerschwellwert                                                     | Eingabefeld zur Einstellung des Triggerschwellwertes (nur gültig<br>bei Triggermodus "SELF-TRIGG'D-SWEEP" !) Bestimmt den<br>Wert den der aktuelle Messwert unter- oder überschreiten muss um<br>ein Triggerereignis auszulösen. Der Wertebereich reicht von 1 bis<br>zu 1023. Die Anzeige wird durch betätigen der "GET" Taste mit<br>den aktuellen Sensorwerten aktualisiert. Mit "SEND" wird dieser<br>Parameter zusammen mit allen anderen an den A-LAS-CON1<br>Controller gesendet.                                                                                                    |
| Triggertype:       Both Edges         Negative Edge         Positive Edge         ✓ Both Edges    Abbildung 15: Triggertyp | <ul> <li>Eingabefeld zur Einstellung des Triggertyps (nur gültig bei<br/>Triggermodus "SELF-TRIGG'D-SWEEP !) Bestimmt welches<br/>Triggerereignis eine Messwertaufzeichnung auslöst. Einstellungen: <ul> <li>Negative Edge: Eine Triggerschwellwertunterschreitung<br/>löst die Messwertaufzeichnung aus.</li> <li>Positive Edge: Eine Triggerschwellwertüberschreitung<br/>löst die Messwertaufzeichnung aus.</li> <li>Both Edges: Triggerschwellwertunter- und<br/>Triggerschwellwertüberschreitung lösen die<br/>Messwertaufzeichnung aus.</li> </ul> </li> <li>Die Anzeige wird durch betätigen der "GET" Taste mit den<br/>aktuellen Sensorwerten aktualisiert. Mit "SEND" wird dieser<br/>Parameter zusammen mit allen anderen an den A-LAS-CON1<br/>Controller gesendet.</li> </ul> |
| Average:<br>1<br>1<br>2<br>4<br>8<br>16<br>32<br>64<br>128<br>Abbildung 16: Mittelung                                      | Eingabefeld zur Einstellung der Art der Mittelwertbildung (nicht<br>gültig bei Triggermodi "EXTERN-GATED-SCAN" und<br>"EXTERN-SINGLE-SHOT"!), bestimmt wie viele Werte für einen<br>Messwert gemittelt werden. Einstellungen:<br><ul> <li>1 (keine Mittelwertbildung)</li> <li>2</li> <li>4</li> <li>8</li> <li>16</li> <li>32</li> <li>64</li> <li>128</li> </ul> <li>Die Anzeige wird durch Betätigen der "GET" Taste mit den<br/>aktuellen Sensorwerten aktualisiert. Mit "SEND" wird dieser<br/>Parameter zusammen mit allen anderen an den A-LAS-CON1<br/>Controller gesendet. Siehe auch: "EXTERN-TRIGG'D-SWEEP"<br/>und "SELF-TRIGG'D-SWEEP" Triggermodi.</li>                                                                                                    |
| Polarity:<br>DIRECT<br>DIRECT<br>INVERS<br>Abbildung 17: Polarität der digitalen<br>Ausgangssignale                        | <ul> <li>Eingabefeld zur Einstellung der Polarität der Ausgangstreiber der<br/>Digitalen Schaltausgänge. Einstellungen: <ul> <li>DIRECT: logisch 0 entspricht GND Pegel, logisch 1<br/>entspricht einem VCC Pegel</li> <li>INVERS: logisch 0 entspricht VCC Pegel, logisch 1<br/>entspricht einem GND Pegel</li> </ul> </li> <li>Die Anzeige wird durch betätigen der "GET" Taste mit den<br/>aktuellen Sensorwerten aktualisiert. Mit "SEND" wird dieser<br/>Parameter zusammen mit allen anderen an den A-LAS-CON1<br/>Controller gesendet.</li> </ul>                                                                                                    |

info@sensorinstruments.de

www.sensorinstruments.de

| Sensor Let's make sensors more individual |
|-------------------------------------------|
| <b>Instruments</b>                        |
|                                           |

| Hardware-Mode:<br>Disable ALL<br>V Disable ALL<br>Enable ALL<br>Enable BUTTON<br>Enable TOL-SET<br>Abbildung 18: Hardwaremodus<br>Einstellung                                                                             | <ul> <li>Eingabefeld zur Einstellung des Hardwaremodus. Erlaubt die<br/>Aktivierung/Deaktivierung des Teach/RESET Tasters sowie des<br/>Toleranzpotentiometers an der Gehäusefrontseite der A-LAS-<br/>CON1 Kontrollelektronik. Einstelloptionen: <ul> <li>Disable ALL: Taster/Potentiometer deaktiviert.</li> <li>Enable ALL: Taster/Potentiometer aktivierten</li> <li>Enable BUTTON: Taster aktiviert, Potentiometer<br/>deaktiviert</li> <li>Enable TOL-SET: Taster deaktiviert, Potentiometer<br/>aktiviert</li> </ul> </li> <li>Die Anzeige wird durch betätigen der "GET" Taste mit den<br/>aktuellen Sensorwerten aktualisiert. Mit "SEND" wird dieser<br/>Parameter zusammen mit allen anderen an den A-LAS-CON1<br/>Controller gesendet.</li> </ul> |
|----------------------------------------------------------------------------------------------------|----------------------------------------------------------------------------------------------------|
| Trigger-Mode:<br>CONTINOUS<br>SELF-TRIGG'D-SWEEP<br>EXTERN-TRIGG'D-SWEEP<br>EXTERN-INO-HIGH<br>EXTERN-GATED-SCAN<br>EXTERN-SINGLE-SHOT<br>Abbildung 19: Triggermodus                                                      | <ul> <li>Eingabefeld zur Einstellung des Triggermodus. Bestimmt die Art<br/>und den Zeitpunkt der Messwerterfassung. Einstelloptionen:</li> <li>CONTINUOUS</li> <li>SELF-TRIGG'D-SWEEP</li> <li>EXTERN-TRIGG'D-SWEEP</li> <li>EXTERN-IN0-HIGH</li> <li>EXTERN-GATED-SCAN</li> <li>EXTERN-SINGLE-SHOT</li> <li>Die Anzeige wird durch betätigen der "GET" Taste mit den<br/>aktuellen Sensorwerten aktualisiert. Mit "SEND" wird dieser<br/>Parameter zusammen mit allen anderen an den A-LAS-CON1<br/>Controller gesendet. Nähere Informationen in Abschnitt<br/>"Messmodi"</li> </ul>                                                                                                    |
| Evaluation-Mode:<br>NORM: A/Amax<br>NORM: A/Amax<br>NORM: B/Bmax<br>NORM: MAX (A)<br>NORM: MAX (B)<br>NORM: MIN (A)<br>NORM: MIN (B)<br>NORM: (A & B)<br>NORM: (A & B)<br>NORM: (A + B)<br>Abbildung 20: Evaluationsmodus | <ul> <li>Eingabefeld zur Einstellung des Auswertemodus der ermittelten Sensorwerte. Bestimmt wie der Messwert durch die Kontrollelektronik ermittelt wird. Einstelloptionen: <ul> <li>NORM: A/Amax:</li> <li>NORM: B/Bmax:</li> <li>NORM: MAX (A):</li> <li>NORM: MAX (B):</li> <li>NORM: MIN (A):</li> <li>NORM: MIN (B):</li> <li>NORM: (A &amp; B)</li> <li>NORM: (A &amp; B)</li> </ul> </li> <li>Die Anzeige wird durch betätigen der "GET" Taste mit den aktuellen Sensorwerten aktualisiert. Mit "SEND" wird dieser Parameter zusammen mit allen anderen an den A-LAS-CON1 Controller gesendet. Nähere Informationen in Abschnitt "Messmodi"</li> </ul>                                                                                                |
| Hold Time: STAT<br>STAT<br>STAT<br>10 ms<br>20 ms<br>50 ms<br>100 ms<br>Abbildung 21: Ausgangshaltezeit                                                                                                    | <ul> <li>Eingabefeld zur Einstellung der Ausgangshaltezeit der Digitalen<br/>Schaltausgänge. Die Anzeige wird durch betätigen der "GET"<br/>Taste mit den aktuellen Sensorwerten aktualisiert. Einstellbare<br/>Werte:</li> <li>STAT: Die Pegel der Fehlerausgänge werden beibehalten<br/>bis eine Änderung des Schaltzustandes eintritt.</li> <li>10ms/20ms/50ms/100ms: Die Pegel der Fehlerausgänge<br/>werden für die eingestellte Zeitspanne beibehalten und<br/>danach entsprechend des Schaltzustandes aktualisiert.</li> </ul>                                                                                                    |

www.sensorinstruments.de

Sensor Let's make sensors more individual

| Analog-Output-Mode:                                                       | Eingabefeld zur Konfiguration des Analogen Ausgangs. Bestimmt                                                                                                    |
|---------------------------------------------------------------------------|----------------------------------------------------------------------------------------------------|
| OFF                                                                       | die Art und Quelle des Analogsignals. Einstelloptionen:                                                                                                    |
| DIRECT 0 10V                                                              | • DIRECT 010V: Der aktuelle Messwert (!) wird als                                                                                                    |
| MAX-value                                                                 | Spannungswert von 0 bis 10 V ausgegeben.                                                                                                    |
| MIN-value                                                                 | • MAX-value: Der seit dem letzten RESET ermittelte                                                                                                    |
|                                                                           | maximale Messwert wird als Spannung von 0 bis 10 V                                                                                                    |
| ▼ UFF                                                                     | ausgegeben.                                                                                                    |
| Abbildung 22: Einstellung des analogen                                    | <ul> <li>MIN-value: Der seit dem letzten RESET ermittelte<br/>minimele Messwert wird els Spennung von 0 bis 10 V</li> </ul>                                                                                                    |
| Ausgangs                                                                  | ausgegeben                                                                                                    |
|                                                                           | <ul> <li>OFF: Der Analoge Ausgang ist deaktiviert und wird bei</li> </ul>                                                                                                    |
|                                                                           | einem Zustandswechsel nicht aktualisiert                                                                                                    |
|                                                                           | Die Anzeige wird durch betätigen der "GET" Taste mit den                                                                                                    |
|                                                                           | aktuellen Sensorwerten aktualisiert. Mit "SEND" wird dieser                                                                                                    |
|                                                                           | Parameter zusammen mit allen anderen an den A-LAS-CON1                                                                                                    |
|                                                                           | Controller gesendet.                                                                                                    |
| Digital-Output-Mode:                                                      | Eingabefeld zur Einstellung der Digitalen Ausgänge. Bestimmt die                                                                                                    |
| TOL: 0> (-), 1> (+), 2> OK 🛛 🔍                                            | logische Zuordnung der Ausgangssignale zu den                                                                                                    |
| ✓ TOL: 0> (-), 1> (+), 2> OK                                              | Digitalausgängen. Einstelloptionen:                                                                                                    |
| BIN: 0-> A 1-> B 2-> /(A&B)                                               | • TOL: $0 \rightarrow (-), 1 \rightarrow (+), 2 \rightarrow OK$                                                                                                    |
|                                                                           | Bei Unterschreitung des Toleranzbandes wird OU10                                                                                                    |
| Abbildung 23: Einstellung der digitalen                                   | logisch high, bei Überschreitung des Toleranzbandes wird                                                                                                    |
| Ausgänge                                                                  | OUTT logisch high, bei Messwerten innerhalb des                                                                                                    |
|                                                                           | $ DIN: 0 \rightarrow A \rightarrow D \rightarrow (A + B) $                                                                                                    |
|                                                                           | • DIN. $0 \rightarrow A, I \rightarrow D, 2 \rightarrow /(A \otimes D)$<br>Bei einer Toleranzübertretung bei Kanal A wird OUTO                                                                                                    |
|                                                                           | logisch high bei einer Toleranzübertretung bei Kanal B                                                                                                    |
|                                                                           | wird OUT1 logisch high sind beide Kanäle innerhalb der                                                                                                    |
|                                                                           | Toleranz wird OUT2 logisch high.                                                                                                    |
|                                                                           | Die Anzeige wird durch betätigen der "GET" Taste mit den                                                                                                    |
|                                                                           | aktuellen Sensorwerten aktualisiert. Mit "SEND" wird dieser                                                                                                    |
|                                                                           | Parameter zusammen mit allen anderen an den A-LAS-CON1                                                                                                    |
|                                                                           | Controller gesendet.                                                                                                    |
| Husteresis:                                                               | Eingabefeld zur Einstellung des Hysteresewertes für die manuelle                                                                                                    |
|                                                                           | Toleranzbandeinstellung. (ACHTUNG: Nur gültig für den über                                                                                                    |
| Abbildung 24: Hystorosowart dar                                           | das Potentiometer an der Gehäusefrontseite der A-LAS-CON1                                                                                                    |
| Abbildung 24: Hysteresewert der<br>Potentiometertoleranz                  | Kontrollelektronik eingestellten Toleranzwert) Bestimmt die                                                                                                    |
| 1 otentionneter toler anz                                                 | Auflösung des Toleranzwerts und dadurch dessen Stabilität. Eine                                                                                                    |
|                                                                           | hohe Auflösung des Toleranzwerts erlaubt eine feine Einstellung                                                                                                    |
|                                                                           | der Ioieranz, Tunri jedoch aufgrund des Kauschen des                                                                                                    |
|                                                                           | Foiendometerweites zu nonerem Kauschen des Toleranzwertes.                                                                                                    |
|                                                                           | Toleranzwert der jedoch nicht so fein eingestellt werden kann                                                                                                    |
|                                                                           | Der Wertebereich reicht von 5 his 100 Die Anzeige wird durch                                                                                                    |
|                                                                           | betätigen der GET" Taste mit den aktuellen Sensorwerten                                                                                                    |
|                                                                           | aktualisiert. Mit "SEND" wird dieser Parameter zusammen mit                                                                                                    |
|                                                                           | allen anderen an den A-LAS-CON1 Controller gesendet.                                                                                                    |
| Hysteresis: 5<br>Abbildung 24: Hysteresewert der<br>Potentiometertoleranz | Eingabefeld zur Einstellung des Hysteresewertes für die manuelle<br>Toleranzbandeinstellung. (ACHTUNG: Nur gültig für den über<br>das Potentiometer an der Gehäusefrontseite der A-LAS-CON1<br>Kontrollelektronik eingestellten Toleranzwert) Bestimmt die<br>Auflösung des Toleranzwerts und dadurch dessen Stabilität. Eine<br>hohe Auflösung des Toleranzwerts erlaubt eine feine Einstellung<br>der Toleranz, führt jedoch aufgrund des Rauschen des<br>Potentiometerwertes zu höherem Rauschen des Toleranzwertes.<br>Eine gröbere Einstellung der Auflösung führt zu einem stabileren<br>Toleranzwert, der jedoch nicht so fein eingestellt werden kann.<br>Der Wertebereich reicht von 5 bis 100. Die Anzeige wird durch<br>betätigen der "GET" Taste mit den aktuellen Sensorwerten<br>aktualisiert. Mit "SEND" wird dieser Parameter zusammen mit<br>allen anderen an den A-LAS-CON1 Controller gesendet. |

| Sensor Met's make sensors more individual |
|-------------------------------------------|
| Instruments                               |
|                                           |

| ■ RAM <u>S</u> END<br>■ EEPROM<br>■ FILE <u>G</u> ET | Tastengruppe zum Senden und Empfangen von Sensorparametern. M<br>der "SEND"-Taste wird der aktuelle Satz von Parametern, wie er in d<br>einzelnen Eingabefeldern eingestellt ist an das entsprechende Z<br>gesendet. Mit der "GET"-Taste werden die einzelnen Eingabefelder r<br>den Daten aus dem entsprechen Ziel aktualisiert. Ziele:         |
|------------------------------------------------------|----------------------------------------------------------------------------------------------------|
| Abbildung 25: Datenaustausch<br>mit dem Sensor       | <ul> <li>RAM: Daten werden im/vom flüchtigen Speicher der A-LAS-<br/>CON1 Kontrollelektronik gespeichert/geladen.</li> <li>EEPROM: Daten werden im/vom nichtflüchtigen Speicher der<br/>A-LAS-CON1 Kontrollelektronik gespeichert/geladen.</li> <li>FILE: Daten werden auf/von der lokalen Festplatte des PC<br/>gespeichert/geladen.</li> </ul> |

# 4 Visualisierung

| NORM-A<br>NORM-B<br>O<br>Abbildung 26: Messwertanzeige                                                                              | Darstellung des aktuellen Messwertes des Messkanals A/B. Die<br>Aktualisierung erfolgt durch die PC-Software bei Betätigung der "RUN"-<br>Taste. Der Wertebereich entspricht 0 bis 1023.                                       |
|----------------------------------------------------------------------------------------------------|----------------------------------------------------------------------------------------------------|
| RAW-A<br>0<br>RAW-B<br>0<br>Abbildung 27: Rohwertanzeige                                                                            | Darstellung des aktuellen Rohwertes des Messkanals A/B. Die<br>Aktualisierung erfolgt durch die PC-Software bei Betätigung der "RUN"-<br>Taste. Der Wertebereich entspricht 0 bis 4095.                                        |
| TOL<br>0<br>Abbildung 28: Potentiometer-<br>Toleranzeinstellung                                                                     | Darstellung des aktuellen Toleranzwertes eingelesen vom Potentiometer<br>an der Gehäusefrontseite der A-LAS-CON1 Kontrollelektronik. Die<br>Aktualisierung erfolgt durch die PC-Software bei Betätigung der "RUN"-<br>Taste.   |
| max (A)       0       max (B)       0         min (A)       0       min (B)       0         Abbildung 29: Größte/kleinste Messwerte | Darstellung der seit dem letzten RESET ermittelten maximalen und<br>minimalen Messwerte normiert auf einen Wertebereich von 0 bis 1024.<br>Die Aktualisierung erfolgt durch die PC-Software bei Betätigung der<br>"RUN"-Taste. |

| Sensor Let's make sensors more individual |
|-------------------------------------------|
| Instruments                               |
|                                           |

| Amax 0 Bmax 0                                      | Darstellung der Normierungsgrundlage, dem seit dem Power-Up der<br>Kontrollelektronik größten gefundenen Analogwertes.                                        |
|----------------------------------------------------|----------------------------------------------------------------------------------------------------|
| Abbildung 30: Größte Rohwerte                      |                                                                                                    |
| Abbildung 31: Zustandsanzeige<br>digitale Eingänge | Darstellung des logischen Zustands der Digitalen Eingänge IN0 und IN1.<br>Die Aktualisierung erfolgt durch die PC-Software bei Betätigung der<br>"RUN"-Taste. |

## 5 Graphische Anzeige

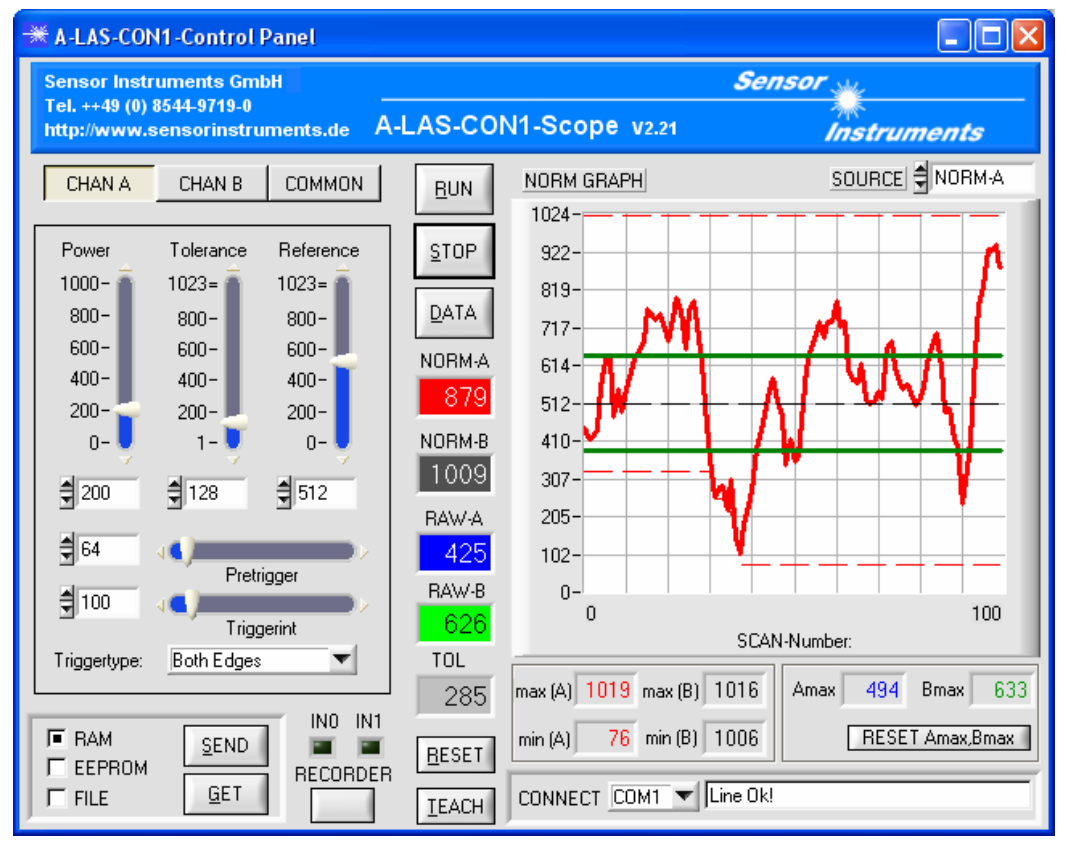

Abbildung 32: Graphische Darstellung des normierten Messwertes als Funktion der Zeit.

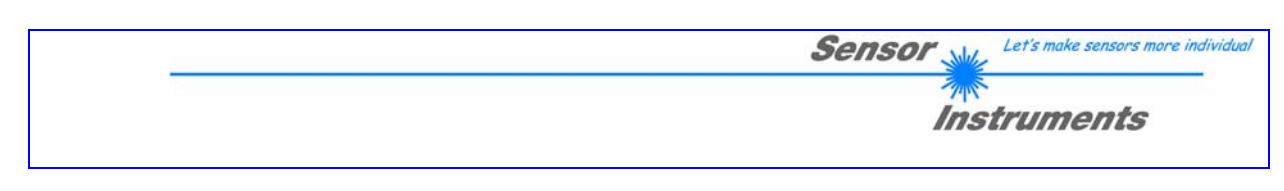

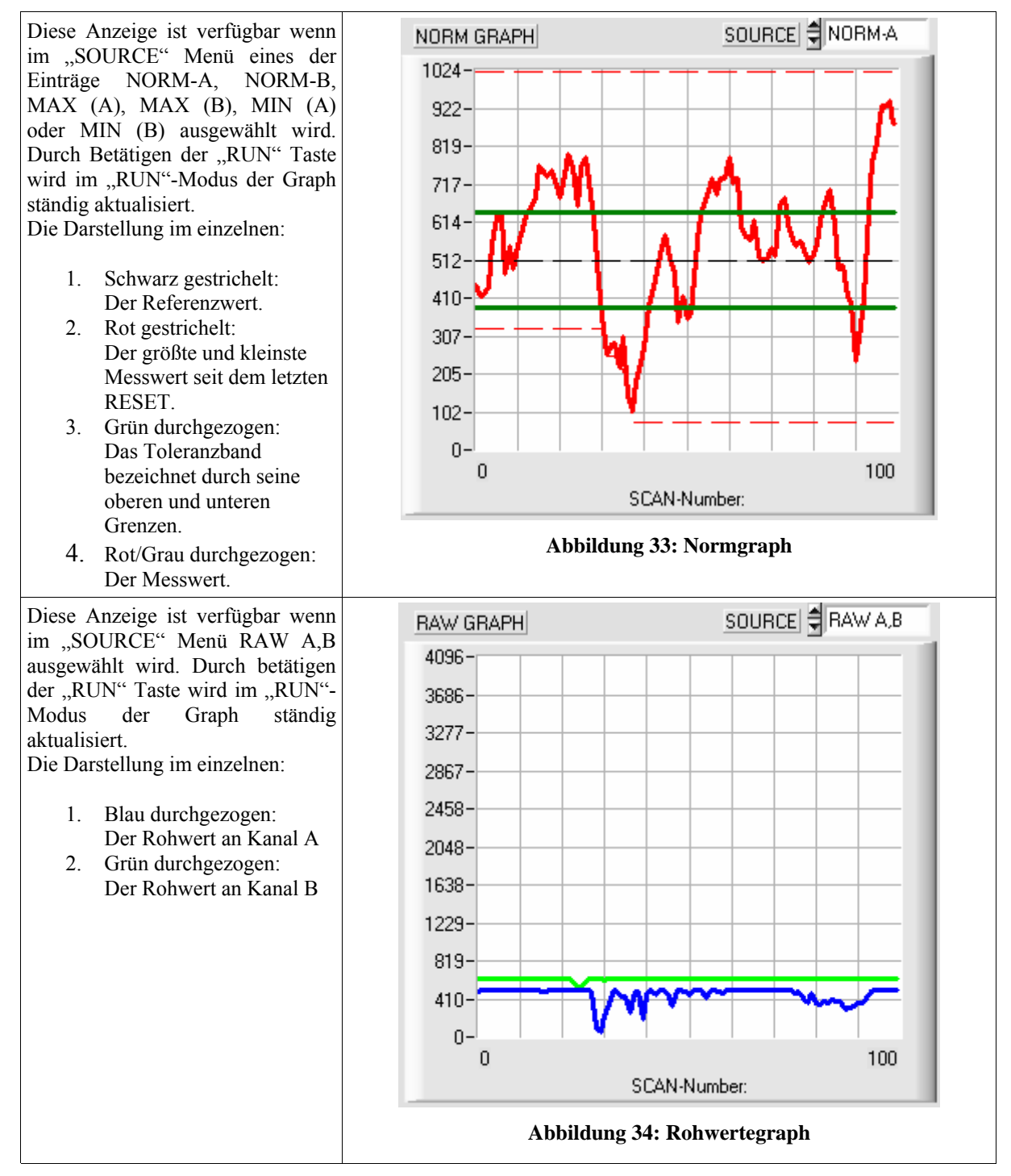

www.sensorinstruments.de Änderungen vorbehalten

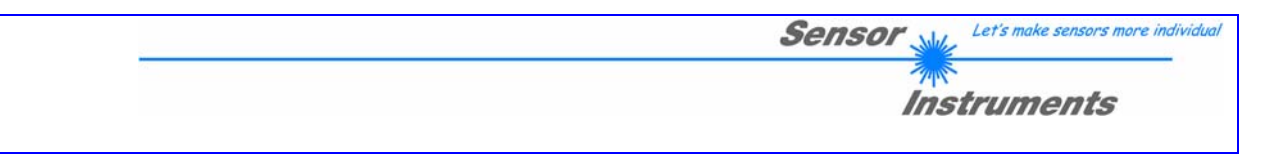

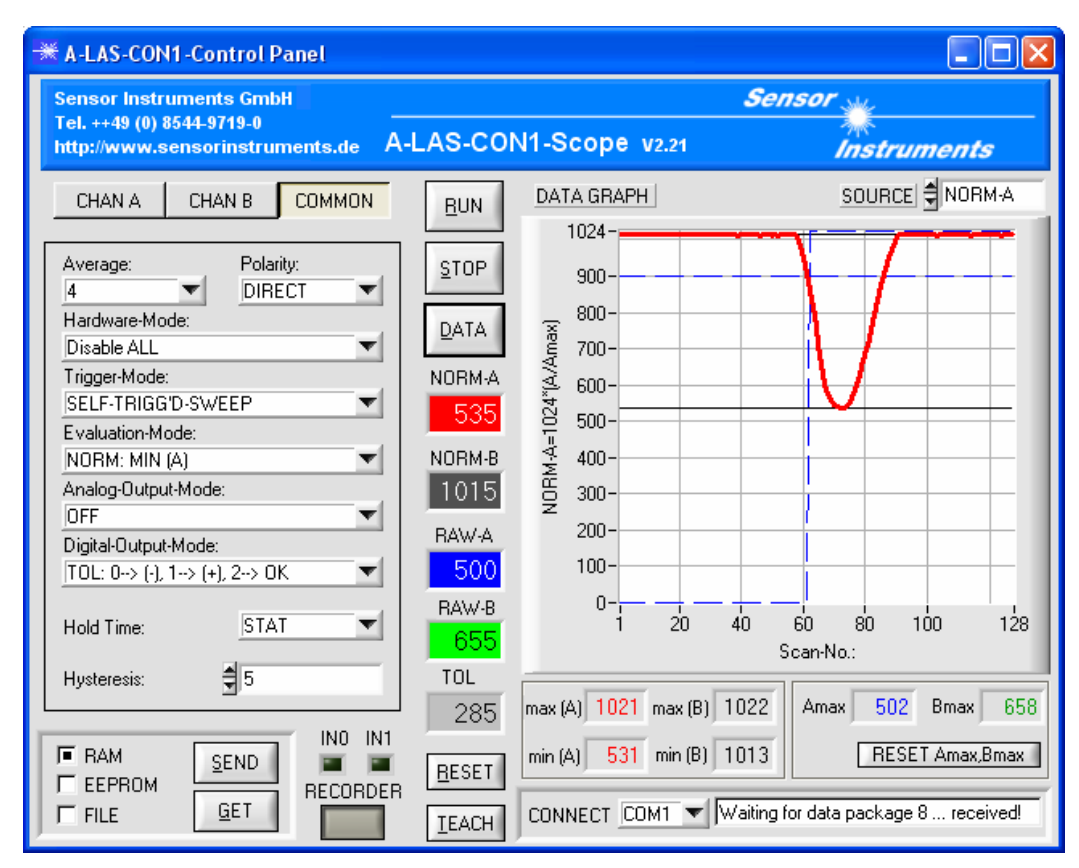

Abbildung 35: Darstellung der Aufgezeichneten Kurve der A-LAS-CON1 Kontrollelektronik

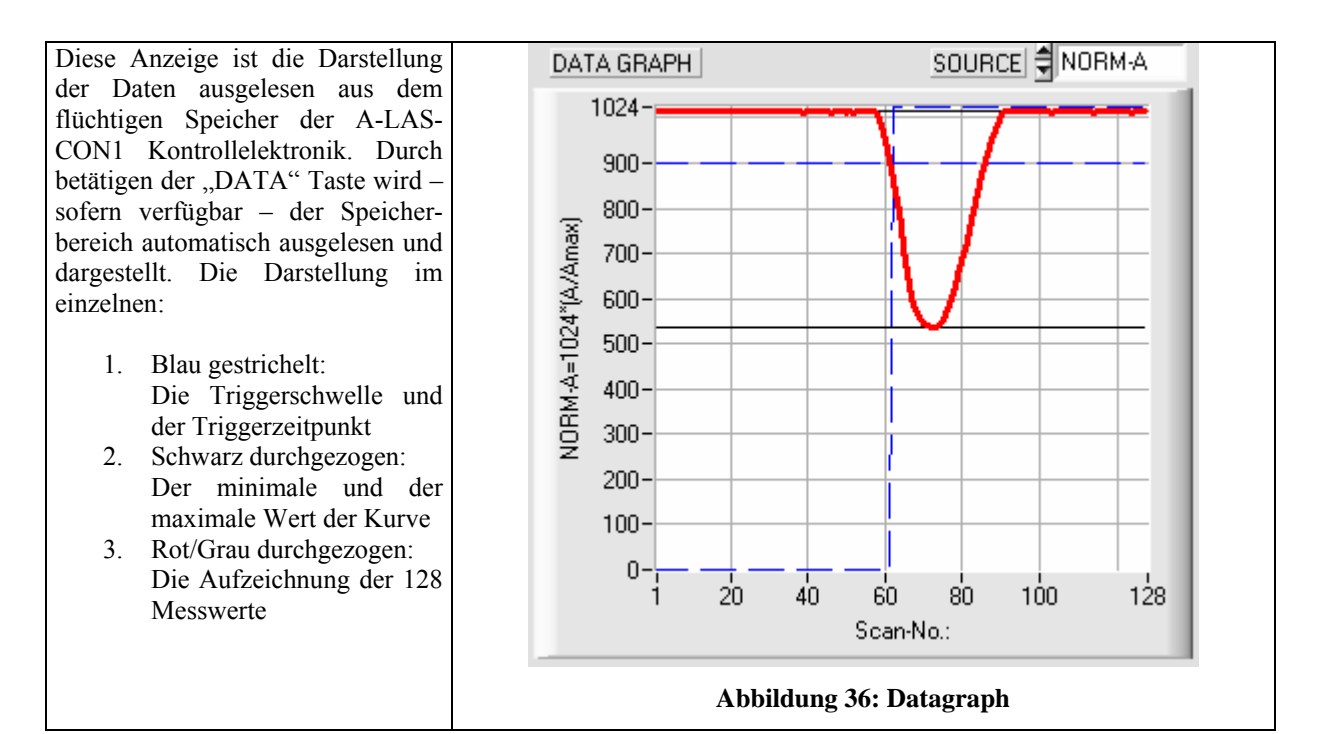

Seite 16 von 26

www.sensorinstruments.de

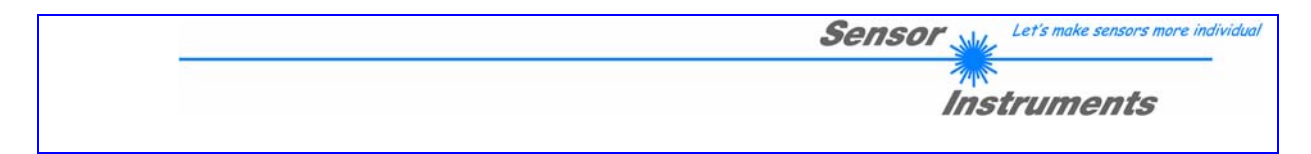

| <b>EUN</b><br>STOP<br>Abbildung 37: RUN und STOP<br>Tasten                                                                               | Steuerungstasten zum Starten und Stoppen des automatischen<br>Datenaustauschs mit der Sensor Kontrollelektronik. Im "RUN" Modus<br>werden selbstständig in kurzen Zeitintervallen Datenpakete mit den<br>aktuellen Messwerten von der Kontrollelektronik angefordert und<br>dargestellt. Die Art der Darstellung wird durch das Auswahlmenü<br>"SOURCE" bestimmt.<br>ACHTUNG: Aufgrund der begrenzten Datenrate der Schnittstelle<br>(19200 bits/sec) kann nicht jeder ermittelte Messwert dargestellt<br>werden. |
|----------------------------------------------------------------------------------------------------|----------------------------------------------------------------------------------------------------|
| NORM-A<br>NORM-A<br>NORM-B<br>MAX (A)<br>MAX (B)<br>MIN (A)<br>MIN (B)<br>RAW A,B<br>Abbildung 38: Graphische<br>Darstellung Auswahlmenü | Auswahlfeld "SOURCE" zur Auswahl der Quelle der Graphischen<br>Darstellung. Optionen:<br>• NORM-A/NORM-B<br>• MAX (A)/MAX (B)<br>• MIN (A)/MIN (B)<br>• RAW A,B                                                                                                    |
| DATA<br>Abbildung 39: DATA Taste                                                                                                    | Steuerungstaste zum Auslesen des Datenspeichers der A-LAS-CON1<br>Kontrollelektronik. Die Datenquelle wird durch das Auswahlmenü<br>"SOURCE" bestimmt.                                                                                                    |

## **6** Verschiedenes

| IEACH           | <b>Teach Taster:</b> Bei Betätigung wird der aktuelle Messwert und der aktuell gewählte Toleranzwert (abhängig vom Hardwaremodus der über das Eingabefeld eingestellte oder der über den Potentiometer eingestellte) als Referenz- und Toleranzwert für die weitere Messung herangezogen.                          |
|-----------------|----------------------------------------------------------------------------------------------------|
| <u>R</u> ESET   | <b>RESET Taster:</b> Bei Betätigung werden die seit dem letzten RESET ermittelten maximalen und minimalen Messwerte zurückgesetzt. Gleichzeitig werden die Messwertspeicher geleert.                                                                                                    |
| RESET Amax,Bmax | <b>Globaler Rücksetz-Taster:</b> Bei Betätigung werden die Normierungsgrundlage (d.h.: die maximal ermittelten analogen Rohwerte) zurückgesetzt und neu ermittelt.                                                                                                    |
| RECORD          | Aufruf des RECORD Panels: Bei Betätigung wird das RECORD Panel<br>zur Steuerung der Messwertaufzeichnung auf der lokalen Festplatte<br>gestartet. (ACHTUNG: Durch die ständige Kommunikation über die<br>serielle Schnittstelle kann das System merklich verlangsamt werden).<br>Siehe auch "Messwertaufzeichnung" |

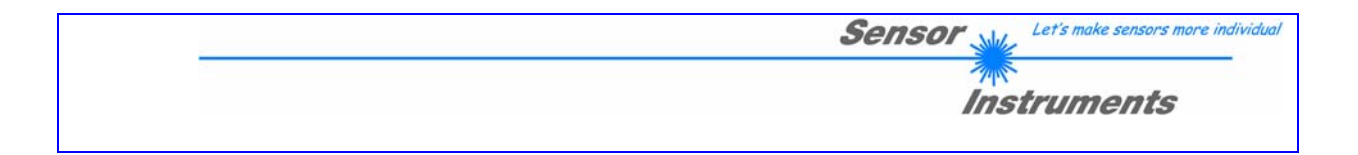

## 7 Messwertaufzeichnung

| 🗮 Recorder                                                                                                    | Recorder-Panel zur Steuerung der Datenaufzeichnung.                                                                                                    |
|----------------------------------------------------------------------------------------------------|----------------------------------------------------------------------------------------------------|
| DATA-RECORDER         TIME-INTERVAL [s]:       5       SAMPLES       10         DAYS:       0       HOURS:       0       MIN:       0       SEC:       50         Eile       Programme\A-LAS-CON1-ACP-V100\ALasRecord.dat         START       STOP       Actual-Sample-No.:       0 | Einstellbar sind das Interval<br>des Datenaustauschs und die<br>Anzahl der aufzuzeichnenden<br>Werte. Dadurch wird gesamte<br>Länge des Record-Intervals<br>festgelegt. Über die Taster<br>"START" und "STOP" wird<br>der Aufzeichnungsvorgang<br>gestartet und gestoppt. |
| Abbildung 40: Record-Panel zur Steuerung der<br>Datenaufzeichnung                                                                                                    |                                                                                                    |

Seite 18 von 26

info@sensorinstruments.de

www.sensorinstruments.de

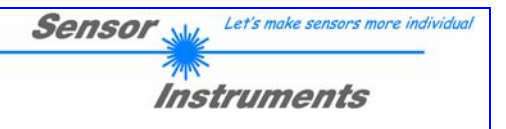

### Messmodi

### 1 Kontinuierlicher Scan (Messmodi ohne externes Triggersignal)

Dieser Messmodus wird dadurch gekennzeichnet, das periodisch Samples der angeschlossenen Sensoren erstellt werden. Die A-LAS-CON1 Kontrollelektronik arbeitet nach diesem Prinzip wenn die Triggermodi "CONTINUOUS" und "SELF-TRIGG'D-SWEEP" ausgewählt sind.

### Triggermodus "CONTINUOUS"

In diesem Triggermodus werden keine externen Triggerereignisse verarbeitet. Es werden kontinuierlich Samples der Analogwerte des A-LAS Sensors ermittelt, normiert, (eventuell) gemittelt, evaluiert und der Zustand der digitalen/analogen Ausgänge entsprechend neu gesetzt. Die Scanfrequenz entspricht dabei maximal 40 kHz (d.h.: alle 25  $\mu$ s wird ein neuer Analogwert ermittelt) Eine gleitende Mittelwertbildung ist möglich. Selbst bei höherer Mittelung (z.B.: über 128 Werte) wird so gewährleistet das der gemittelte Wert mit jedem neuen Sample aktualisiert wird und die Scanfrequenz aufrecht erhalten wird. Abhängig von der Mittelwertbildung entspricht die Scanfrequenz:

| AVERAGE: | Scantime (µs)/Frequency (Hz) |
|----------|------------------------------|
| 1        | 25/40000                     |
| 2        | 30/33333                     |
| 4        | 30/33333                     |
| 8        | 30/33333                     |
| 16       | 40/25000                     |
| 32       | 40/25000                     |
| 64       | 40/25000                     |
| 128      | 50/20000                     |

Für diesen Triggermodus stehen alle Evaluationsmodi zur Verfügung. In den Evaluationsmodi NORM-A bzw. NORM-B werden die aktuellen Messwerte mit dem Toleranzband verglichen. Im Evaluationsmodus NORM (A+B) wird ein Summensignal aus beiden Messkanälen gebildet und evaluiert. Im Evaluationsmodus NORM (A&B) werden die Ausgänge entsprechend der logischen Verknüpfung der Ergebnisse der Überprüfung beider Messkanäle gesetzt. In den Evaluationsmodi MAX (A) bzw. MAX (B) und MIN (A) bzw. MIN (B) werden die automatisch nachgeführten größten bzw. kleinsten Messwerte evaluiert.

#### Triggermodus "SELF-TRIGG'D-SWEEP"

In diesem Triggermodus werden kontinuierlich mit einer Frequenz von 20 kHz Samples beider Messkanäle erstellt, normiert, gemittelt und zwischengespeichert. Diese Samples werden mit einer benutzerdefinierten Schwelle verglichen. Wird eine Schwellwertüberschreitung festgestellt, beginnt ein interner Mechanismus mit der Abspeicherung von 128 Werten. Optional können diese Werte vorher gemittelt werden, was gleichzeitig mit einer Vervielfachung der Fensterbreite einhergeht. Die Mittelung wird über den Parameter AVERAGE eingestellt. (Beispiel: Bei AVERAGE 1 wird jeder Sample direkt abgespeichert. Bei einer Scanfrequenz von 20 kHz entspricht die Fensterbreite 128 mal 50 µs gleich 6.4 ms. Bei einer Mittelung von 16 werden schrittweise die Mittelwerte von je 16 Samples abgespeichert. Die Fensterbreite entspricht somit 128 mal 16 mal 50 µs gleich 102.4 ms.)

Über den Parameter "PRETRIGGER" kann der Start der Abspeicherung variiert werden. Dieser Parameter legt fest wie viele Messwerte nach dem Triggerereignis noch teil des Messfensters sind. (Beispiel: Bei PRETRIGGER 64 werden die nächsten 64 Werte noch teil des Messfensters sein. Bei einer konstanten Größe von 128 Werten des Messfensters liegt damit das Triggerereignis damit genau in der Mitte des Messfensters. Über den Parameter TRIGGERTYPE können bestimmte Schwellwertüberschreitungen ausgenommen werden. So kann mit dem TRIGGERTYPE Negative Edge z.B.: eingestellt werden, dass nur ein positiv zu negativ Übergang des Messwertes gegenüber des Schwellwertes als Triggerereignis gewertet wird.

www.sensorinstruments.de

| Sensor We Let's make sensors more individual |
|----------------------------------------------|
| Instruments                                  |

Sobald das Messfenster vollständig abgespeichert ist, wird es entsprechend des Evaluationsmodus interpretiert. Im Evaluationsmodus MAX (A) bzw. MAX (B) wird der maximale Wert des Messfensters ermittelt und gegenüber dem Toleranzband verglichen. Im Evaluationsmodus MIN (A) bzw. MIN (B) wird der minimale Wert des Messfensters ermittelt.

## 2 Triggergesteuerter Scan (Messmodi mit externem Triggersignal)

Dieser Messmodus wird dadurch gekennzeichnet, das Samples nur bei anliegen eines externen Triggersignals erstellt werden. Die A-LAS-CON1 Kontrollelektronik arbeitet nach diesem Prinzip wenn die Triggermodi "EXTERN-IN0-HIGH", "EXTERN-GATED-SCAN" und "EXTERN-SINGLE-SHOT" ausgewählt sind.

## Triggermodus "EXTERN-IN0-HIGH"

Dieser Triggermodus entspricht dem Triggermodus "CONTINUOUS" mit dem Unterschied, dass nur bei einem logischen HIGH Pegel an dem digitalen Eingang INO Samples erstellt werden. Ist der Pegel logisch LOW, ist die Messwertaufnahme unterbrochen.

Ist als Evaluationsmodus MAX (A), MIN (A), MAX (B) oder MIN (B) ausgewählt werden die nachgeführten größten und kleinsten Messwerte automatisch bei einer steigenden Flanke des Triggereingangs IN0 zurückgesetzt. Bei der fallenden Flanke des Triggereingangs IN0 liegt damit der größte und kleinste Wert der eben abgeschlossenen Messperiode für beide Kanäle vor. Diese Maxima und Minima werden nach einem Algorithmus abgespeichert der ermöglicht die 128 größten und kleinsten Maxima und Minima für jeden Kanal abzuspeichern. Diese Information ist verfügbar solange der Triggermodus und der Evaluationsmodus nicht gewechselt wird und kann über die "DATA" Taste ausgelesen werden.

## Triggermodus "EXTERN-GATED-SCAN"

Dieser Triggermodus entspricht dem Triggermodus "EXTERN-IN0-HIGH" mit einer Optimierung hinsichtlich der Scanfrequenz. Die Scanfrequenz beträgt konstant 60 kHz (ein Sample alle 16.666 µs) ohne Mittelwertbildung, die in diesem Triggermodus nicht verfügbar ist.

## Triggermodus "EXTERN-SINGLE-SHOT"

Die Steigende Flanke des IN0-Triggersignals löst eine einzelne Messwertaufnahme aus. Diese wird entsprechend des Evaluationsmodus interpretiert und die digitalen/analogen Ausgänge gesetzt.

## 3 Hybride Triggermodi

## Triggermodus "EXTERN-TRIGG'D-SWEEP"

Dieser Triggermodus entspricht dem Triggermodus "SELF-TRIGG'D-SWEEP". Das Triggerereignis wird aber nicht durch eine Schwellwertüberschreitung sondern durch ein externes Triggersignal des digitalen Eingangs IN0 erzeugt.

www.sensorinstruments.de

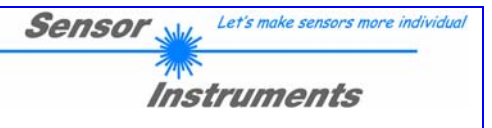

# Anhang

## Technische Daten

| Bezeichnung                                                                                                    | A-LAS-CON1 V2.2x                                                                                                    |  |
|----------------------------------------------------------------------------------------------------|----------------------------------------------------------------------------------------------------|--|
| Spannungsversorgung                                                                                                    | $U_{b} = +12V DC + 30V DC$                                                                                                    |  |
| Stromverbrauch                                                                                                    | < 250 mA                                                                                                    |  |
| Betriebstemperaturbereich                                                                                                    | -20°C +55°C                                                                                                    |  |
| Lagertemperaturbereich                                                                                                    | -20°C +85°C                                                                                                    |  |
| Schutzart                                                                                                    | IP54                                                                                                    |  |
| Digitaleingänge (IN0, IN1)                                                                                                    | Log. 0: GND, Log. 1: +U <sub>b</sub> (Schutzbeschaltung inkludiert)                                                                                                    |  |
| Digitalausgänge (OUT0, OUT1,<br>OUT2)                                                                                                    | Digital-Outmode DIRECT: Log. 0: GND, Log. 1: +U <sub>b</sub><br>Digital-Outmode INVERS: Log. 0: +U <sub>b</sub> , Log 0: GND<br>kurzschlussfest, max. 100mA                                                                                                    |  |
| Analogausgang                                                                                                    | $V_{out} = 0 \dots 10V$                                                                                                    |  |
| Empfindlichkeitseinstellung                                                                                                    | einstellbar mit Potentiometer TOL oder unter Windows® auf PC                                                                                                    |  |
| Gehäusematerial                                                                                                    | Aluminium, blau eloxiert                                                                                                    |  |
| Gehäuseabmessungen                                                                                                    | LxBxH ca. 90 mm x 65 mm x 27 mm                                                                                                    |  |
| Stecker                                                                                                    | <ul> <li>8-pol. Rundbuchse Typ Binder Serie 712 (SPS/Power)</li> <li>4-pol. Rundbuchse Typ Binder Serie 707 (PC/RS232)</li> <li>7-pol. Rundbuchse Typ Binder Serie 712 (A-LAS Sensor CHA)</li> <li>7-pol. Rundbuchse Typ Binder Serie 712 (A-LAS Sensor CHB)</li> </ul> |  |
| Teach-Taste                                                                                                    | Teach-Taste am Gehäuse zum Einlernen des Sollwertes                                                                                                    |  |
| LED-Anzeigen                                                                                                    | LED rot (+):Status Toleranzausgang OUT1LED grün:Status Toleranzausgang OUT2LED rot (-):Status Toleranzausgang OUT0LED gelb:Spannungsanzeige Visualisierung Teach-Vorgang<br>(multifunktional)                                                                           |  |
| Abtastfrequenz                                                                                                    | Max. 60kHz                                                                                                    |  |
| Schnittstelle                                                                                                    | RS232, parametrierbar unter Windows®                                                                                                    |  |
| Anschlusskabel                                                                                                    | an PC: cab-las4/PC oder cab-las4/PC-w<br>an SPS: cab-las8/SPS oder cab-las8/SPS-w<br>an A-LAS Sensor CHA: cab-las-y<br>an A-LAS Sensor CHB: cab-las-y                                                                                                    |  |
| Halbleiterlaser, l=670 nm, 1mW max. optische Leistung,<br>Laser Klasse 2 gemäß EN 60825-1<br>Für den Einsatz dieser Lasersender sind daher keine zusätzlichen Schutzmaßnahmen erforderlich. |                                                                                                    |  |
|                                                                                                    | Nicht<br>in den Strahl<br>blicken                                                                                                    |  |

THE .

Laser Klasse 2

www.sensorinstruments.de

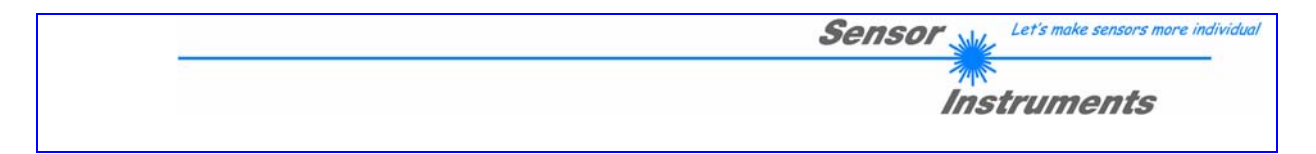

## Anschlussbelegung

Am Gehäuse 4-polige M5 Buchse Typ Binder 707, dazu Anschlusskabel cab-las4/PC (Länge 2m, Mantel: PUR)

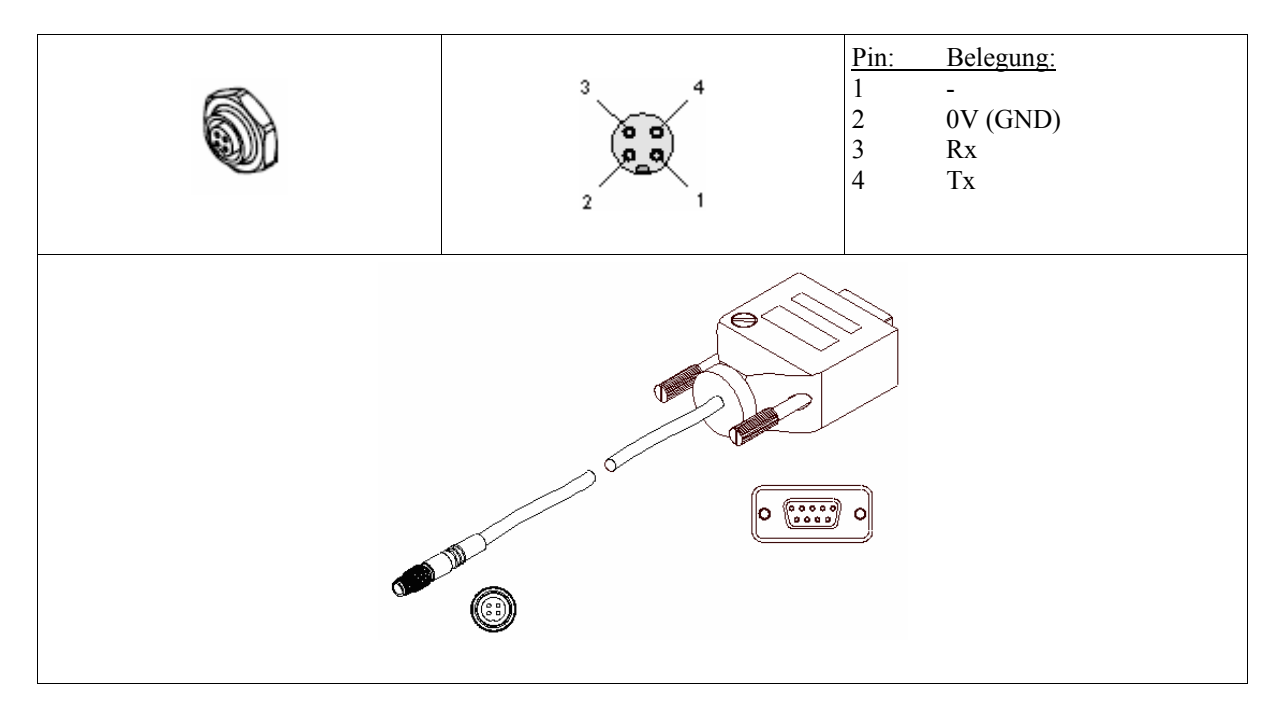

Am Gehäuse 8-polige Buchse Typ Binder 712, dazu Verbindungskabel cab-las8/SPS (Länge 2m, Mantel: PUR)

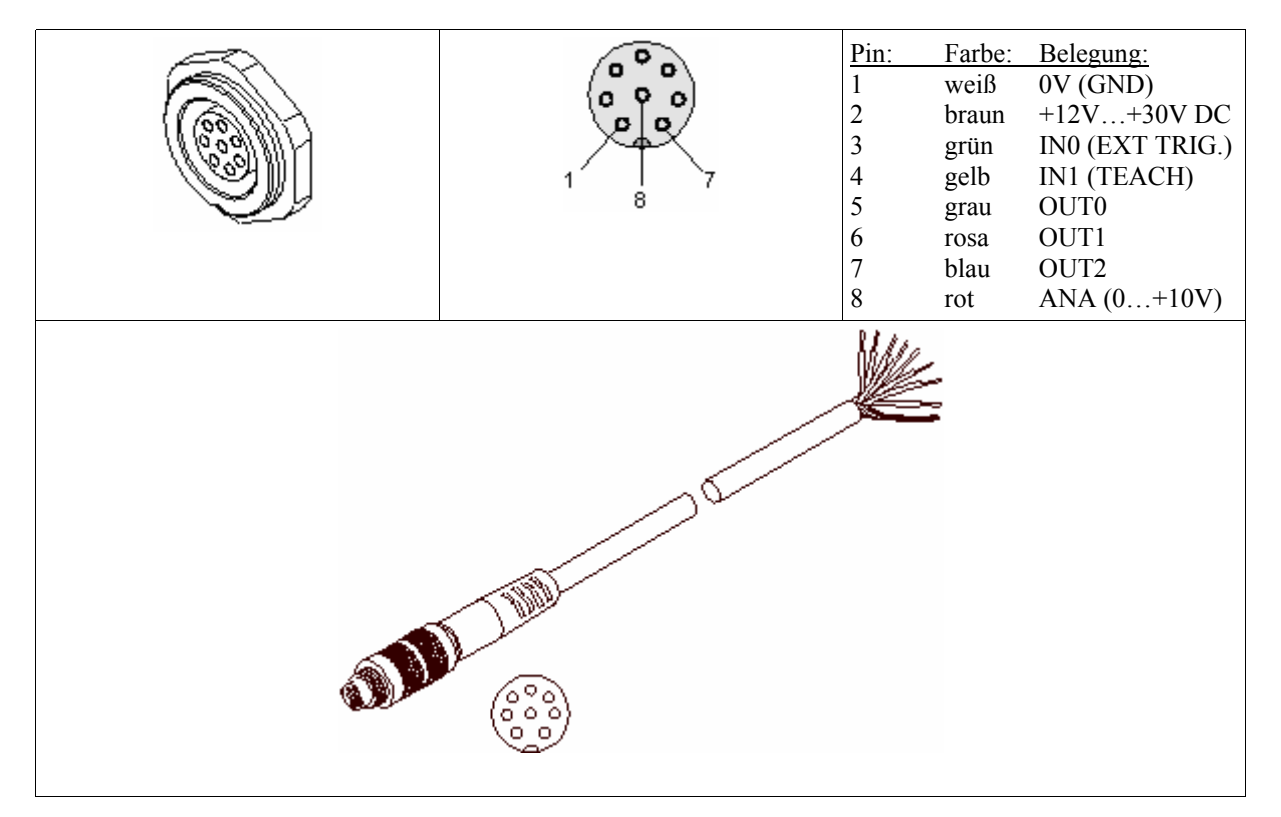

| Sensor Instruments GmbH |                 | info@sensorinstruments.de |
|-------------------------|-----------------|---------------------------|
| D-94169 Thurmansbang    |                 |                           |
| Schlinding 11           | Seite 22 von 26 | www.sensorinstruments.de  |
| Tel. +49 (0)8544 9719-0 |                 |                           |
| Fax +49 (0)8544 9719-13 |                 | Änderungen vorbehalten    |
|                         |                 |                           |

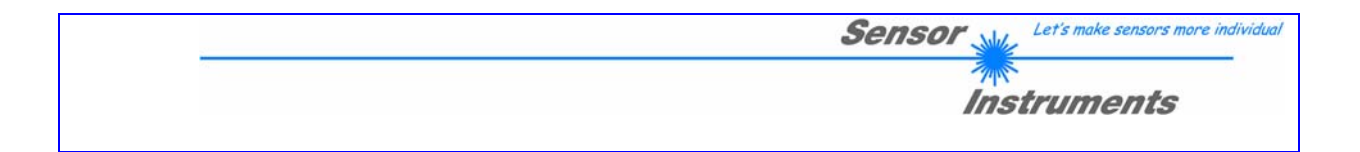

## Gehäuseabmessungen

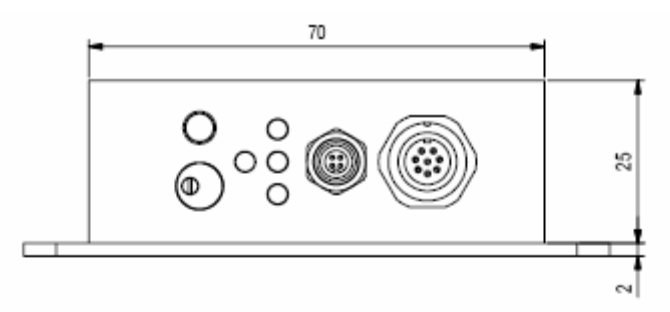

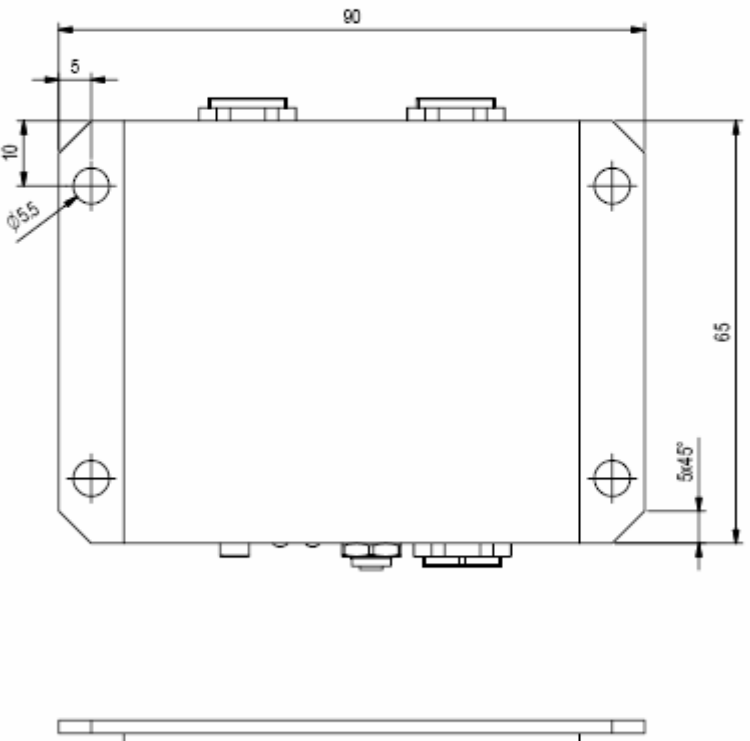

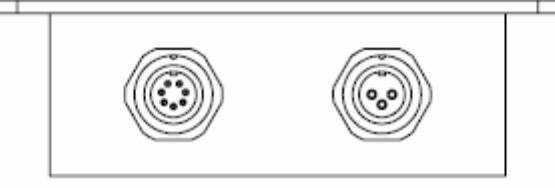

#### Abbildung 41: Gehäuseabmessungen in mm

Sensor Instruments GmbH D-94169 Thurmansbang Schlinding 11 Tel. +49 (0)8544 9719-0 Fax +49 (0)8544 9719-13

Seite 23 von 26

info@sensorinstruments.de

www.sensorinstruments.de

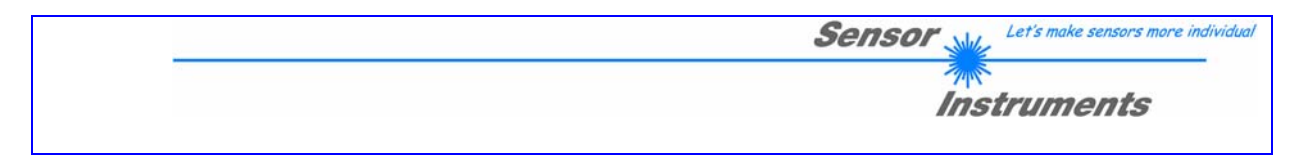

## RS232 Schnittstellenprotokoll

## 1 Beschreibung

- Standard RS232 serielle Schnittstelle, kein Hardware Handshake.
- 3-Draht-Verbindung: GND, TXD, RXD
- Speed: 19200 baud, 8 data-bits, no parity-bit, 1 stop-bit, binary-mode

Das Kontrollgerät (PC oder SPS) muss einen Datenframe mit einer Länge von 18-Words (1 word = 2 byte = 16 bit) zur A-LAS-CON1 Kontrollelektronik senden können. Alle Wörter müssen im Binärformat übertragen werden. Das höherwertige Byte jedes Words muss zuerst übertragen werden (MSB-first).

#### METHODE:

Der Mikrocontroller der A-LAS-CON1 Kontrollelektronik liest ständig (polling) den Eingangs-Buffer des RS-232-Moduls. Falls das dort ankommende Word = 0x0055 (0x55 hexadecimal = 85 decimal) ist, wird dies als Synchronisations-Ereignis interpretiert: **<sync-word>**. Nach einlesen des 1.Wortes <sync-word> wird das 2.Word eingelesen. Das 2.Word beinhaltet die Befehlsnummer: **<order-word>**.

Nach dem Befehlswort <order-word>, muss die Nummer des Parameterstatzes (0 oder 1) im 3.Word = <parameter-set-no> übertragen werden.

Nach der Nummer des Parameter-Satzes (0 oder 1) werden jeweils 15-Parameter =. **<parameter-word>** von der A-LAS-CON1 eingelesen. Nach dem Einlesen des vollständignen Datenframes (18-words = 36 bytes), führt die A-LAS-CON1 den im 2.Word übertragenen Befehl **<order-word>** aus.

## 2 Befehlsnummern-Auflistung

Die im 2. Word des übertragenen Befehls **<order-word>** enthaltene Befehlsnummer kann folgende Werte annehmen.

| WERT: | Beschreibung:                            | Aktion:                                           |
|-------|------------------------------------------|---------------------------------------------------|
| 1     | Parameter in den flüchtigen Speicher der | 18 word von PC zu A-LAS-CON1 (RAM) senden, 18     |
|       | A-LAS-CON1 senden                        | word Antwortecho                                  |
| 2     | Parameter aus dem flüchtigen Speicher    | 18 word aus A-LAS-CON1 (RAM) in PC lesen, 18 word |
|       | der A-LAS-CON1 lesen                     | Antwort mit Parametern                            |
| 3     | Parameter in den nicht-flüchtigen        | 18 word von PC zu A-LAS-CON1 (EEPROM) senden,     |
|       | Speicher der A-LAS-CON1 senden           | 18 word Antwortecho                               |
| 4     | Parameter aus dem nicht-flüchtigen       | 18 word aus A-LAS-CON1 (EEPROM) in PC lesen, 18   |
|       | Speicher der A-LAS-CON1 lesen            | word Antwort mit Parametern                       |
| 5     | Echo-test, Kommunikationsbereitschaft    | 18 word von PC zu A-LAS-CON1 (RAM) senden, 18     |
|       | der A-LAS-CON1 testen                    | word Antwortecho (Start: 0x00AA)                  |
| 6     | TEACH-Vorgang starten, Ergebnis in       | 18 word von PC zu A-LAS-CON1 (RAM) senden, 18     |
|       | flüchtigem Speicher halten               | word Antwortecho                                  |
| 7     | Softwareversion der A-LAS-CON1           | 18 word von PC zu A-LAS-CON1 (RAM) senden, 36     |
|       | Kontrollelektronik lesen                 | bytes ASCII String Antwort                        |
| 8     | Messwerte von der A-LAS-CON1             | 18 word aus A-LAS-CON1 (RAM) in PC lesen, 18 word |
|       | Kontrollelektronik lesen                 | Antwort mit Messwerten                            |
| 9     | Datenspeicher der A-LAS-CON1             | 18 word aus A-LAS-CON1 (RAM) in PC lesen, 18 word |
|       | Kontrollelektronik auslesen.             | Antwort mit Messwerten                            |
| 10    | Lokale Maxima/Minima der A-LAS-          | 18 word von PC zu A-LAS-CON1 (RAM) senden, 18     |
|       | CON1 Kontrollelektronik zurücksetzten.   | word Antwortecho                                  |
| 11    | Normierungsgrundlage der A-LAS-          | 18 word von PC zu A-LAS-CON1 (RAM) senden, 18     |
|       | CON1 Kontrollelektronik zurücksetzen     | word Antwortecho                                  |

www.sensorinstruments.de

| Sensor with Let's make sensors more individual |
|------------------------------------------------|
| ·                                              |
|                                                |

| Position |                                                      |                                                                                                    |
|----------|------------------------------------------------------|----------------------------------------------------------------------------------------------------|
| 1        | < <b>sync-word</b> > = 0x0055                        | hex-code 0x0055, binary=0000 0000 0101 0101, dez.=85                                                                                                    |
| 2        | <order-word></order-word>                            | Befehls-Word (vgl. Tabelle unten)                                                                                                    |
| 3        | <pre><parameter-set-no> = 0</parameter-set-no></pre> | Parameter Satz Nummer = 0                                                                                                    |
| 4        | parameter POWER                                      | Laserleistung Messkanal (0 1000)                                                                                                    |
| 5        | parameter REFERENCE                                  | Referenz Vorgabewert (Lernwert) (1 1023)                                                                                                    |
| 6        | parameter TOLERANCE                                  | Toleranz Vorgabewert (1 1023)                                                                                                    |
| 7        | parameter TRIGGERINT                                 | Triggerschwelle Messkanal (1 1023)                                                                                                    |
| 8        | parameter HYSTERESIS                                 | Hysterese Wert (im Toleranz-Fenster) (5 100)                                                                                                    |
| 9        | parameter POLARITY                                   | Ausgangspolarität für OUT0,OUT1,OUT2 (0=DIRECT, 1=INVERSE)                                                                                                 |
| 10       | parameter HOLD                                       | Ausgangshaltezeit für OUT0,OUT1,OUT2 (0,10,20,50,100)                                                                                                    |
| 11       | parameter AVERAGE                                    | Average-value (1,2,4,8,16,32,64,128)                                                                                                    |
| 12       | parameter HWMODE                                     | Hardware-Mode                                                                                                    |
| 13       | parameter EVALMODE                                   | Evaluation-Mode:<br>(0=NORM-A, 1=NORM (A&B), 2=NORM (A+B), 3=MAX (A),<br>4=NORM-B, 5=MAX (B), 6=MIN (A), 7=MIN (B))                                        |
| 14       | parameter TRGMODE                                    | Trigger-Betriebsart:<br>(0=CONTINUOUS, 1=SELF-TRIGG'D-SWEEP, 2=EXTERN-<br>TRIGG'D-SWEEP, 3=EXTERN-IN0-HIGH, 4=EXTERN-GATED-<br>SCAN, 5=EXTERN-SINGLE-SHOT) |
| 15       | parameter DIG-MODE                                   | Betriebsart Digitalausgänge (0:TOL, 1:BIN)                                                                                                    |
| 16       | parameter ANA-MODE                                   | Betriebsart Analogausgang:<br>(0=DIRECT 010V, 1=MAXIMA-value, 2=MINIMA-value, 3=OFF)                                                                       |
| 17       | parameter <free></free>                              | -                                                                                                    |
| 18       | parameter PRETRIGGER                                 | Pretrigger (1 1023)                                                                                                    |

# Parameteranordnung (Befehle 1, 2, 3 und 4)

www.sensorinstruments.de

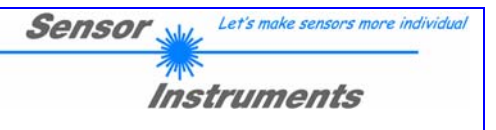

# 3 Messwertanordnung (Befehl 8)

| 1  | $\langle sync-word \rangle = 0x0055$ |                                                                                  |
|----|--------------------------------------|----------------------------------------------------------------------------------|
| 2  | <order-word></order-word>            |                                                                                  |
| 3  | NORM-A                               | := Normierter Messwert von Messkanal CH-A                                        |
| 4  | NORM-B                               | := Normierter Messwert von Messkanal CH-B                                        |
| 5  | RAW-A                                | := Rohwert von Messkanal CH-A                                                    |
| 6  | RAW-B                                | := Rohwert von Messkanal CH-B                                                    |
| 7  | Amax                                 | := Aktueller Maximalwert (RAW-Wert) von CH-A                                     |
| 8  | Bmax                                 | := Aktueller Maximalwert (RAW-Wert) von CH-B                                     |
| 9  | maxval-A                             | := Seit dem letzten Trigger oder Reset normierter Maximumwert von Messkanal CH-A |
| 10 | maxval-B                             | := Seit dem letzten Trigger oder Reset normierter Maximumwert von Messkanal CH-B |
| 11 | minval-A                             | := Seit dem letzten Trigger oder Reset normierter Minimalwert von Messkanal CH-A |
| 12 | minval-B                             | := Seit dem letzten Trigger oder Reset normierter Minimalwert von Messkanal CH-B |
| 13 | potival                              | := Analogwert am Toleranz-Potentiometer (normiert)                               |
| 14 | buttonval                            | := Zustand des Teach/Reset-Taste am Gehäuse (betätigt = 1)                       |
| 15 | instate                              | := Zustand an den Digitaleingängen IN0 und IN1 (IN0 = low byte, IN1 = high byte) |
| 16 | frei                                 |                                                                                  |
| 17 | frei                                 |                                                                                  |
| 18 | frei                                 |                                                                                  |

Seite 26 von 26

info@sensorinstruments.de

www.sensorinstruments.de